### **Ordering and Uploading Mortgage Insurance Certificates**

See the Screen Shots below to Order MI on Conventional Loans:

Step #1: Go to Order MI on navigation panel in MBOT

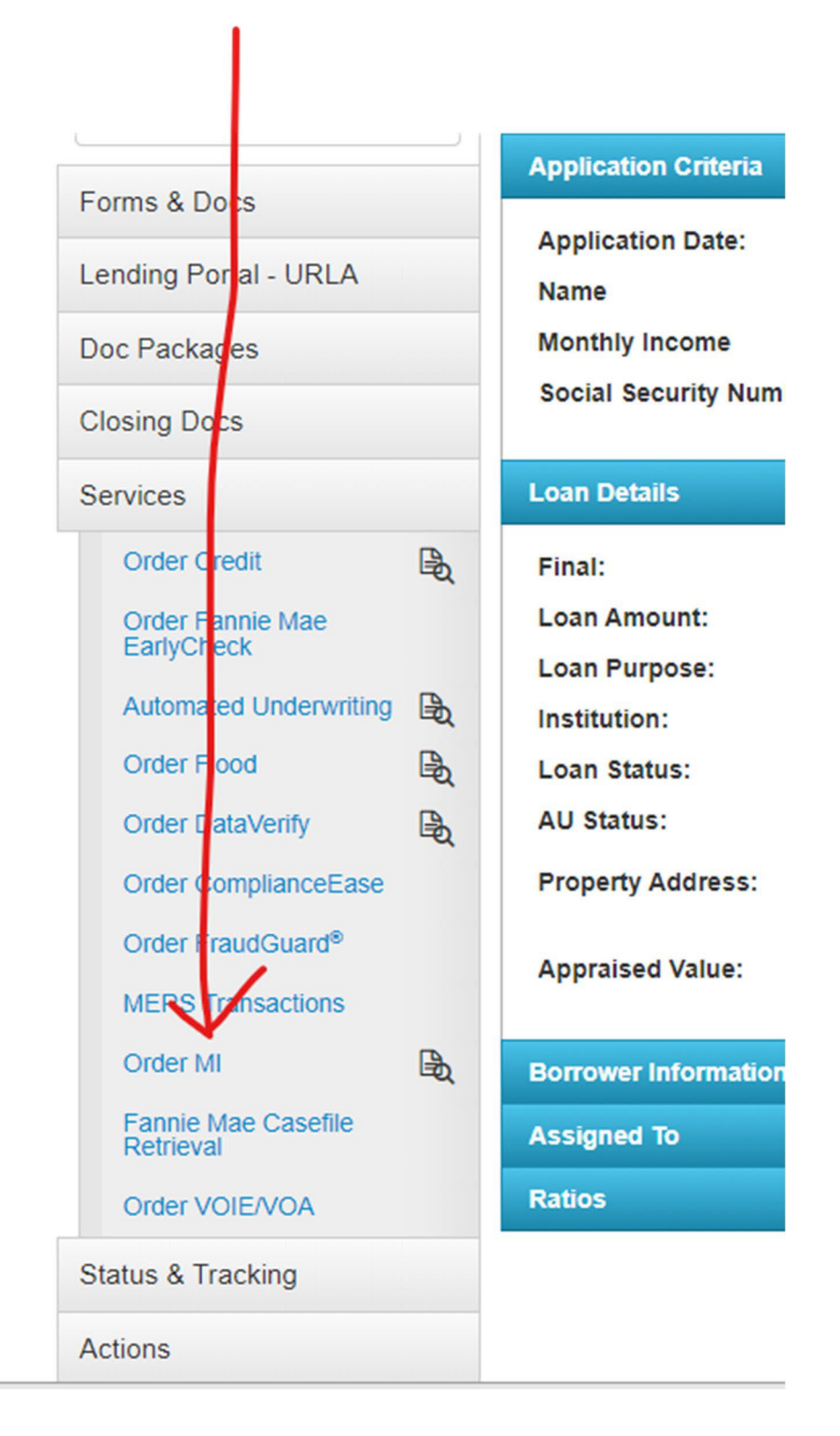

Step 2: Make sure that the below fields are filled in before you order and then submit.

| Loan Info                          |                       |                          |                              |
|------------------------------------|-----------------------|--------------------------|------------------------------|
| Product Type<br>Conventional 30    | <b>LTV</b><br>95.000% | Loan Amount<br>170050.00 | Appraised Value<br>180000.00 |
| Loan Level Indicative Credit Score |                       | Automated Underwri       | ting Recommendation          |
| 744                                |                       | N/A                      | ~                            |
| Premium Paid By                    |                       |                          |                              |
| Borrower                           | Ŷ                     | ·                        |                              |
| Relocation Loan                    |                       |                          |                              |
| No                                 | ~                     | •]                       |                              |
|                                    | 1 7                   | 7                        |                              |
| Vendor Submission                  | 1.                    |                          |                              |
| MI Company                         | $\checkmark$          | Certificate Number (f    | or subsequent submissions)   |
| MGIC                               | ~                     | •                        |                              |
| Request Type                       |                       | Special Pricing/Progr    | ram Number                   |
| Rate Quote                         | ~                     | •] [                     |                              |
| Rate Quote ID                      |                       |                          |                              |
| YFJQ7KD                            |                       |                          |                              |
|                                    |                       |                          |                              |
| Request Info                       | 2                     |                          |                              |
| Plan Type                          |                       | Renewal Calculation      |                              |
| Monthly                            | ~                     | Constant/Level           | ~                            |
| Refundability                      |                       | Split Premium Upfrom     | nt Percentage                |
| Not Refundable                     | ¥5 ~                  | N/A                      | ~                            |
| Percentage of Coverage             | <u>ل</u>              | First Month Premium      | Collection                   |
| 30%                                | Ŷ                     | With First Payment       | ~                            |

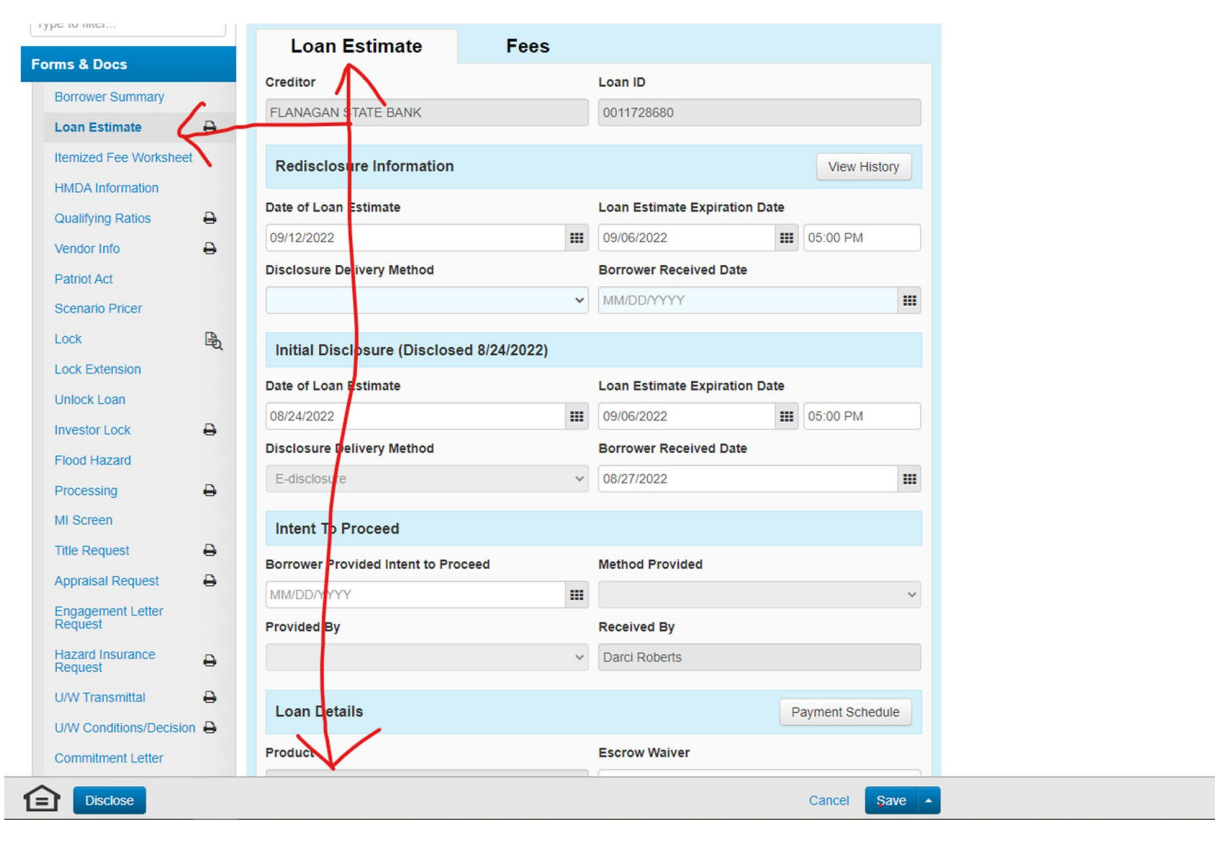

Step 3: Go to the Loan Estimate main tab under forms and docs and scroll down.

Step 4: Make sure to click the Mortgage Insurance Button.

| ms & Docs                    |    | Occubancy            |                   |   | Loan Amount   |
|------------------------------|----|----------------------|-------------------|---|---------------|
| Borrower Summary             |    | Prin ary Residence   |                   | ~ | \$170.050.00  |
| Loan Estimate                | 0  | Purchase Price       | Appraised Value   |   | Property Type |
| Itemized Fee Worksheet       |    | \$178,000,00         | \$180,000,00      |   | Detached      |
| HMDA Information             |    |                      | \$100,000.00      |   | Detached      |
| Qualifying Ratios            | 0  | Number of Units      |                   |   | Existing Loan |
| Vendor Info                  | ₽. | 1 Unit               |                   | ~ | \$0.00        |
| Patriot Act                  |    |                      |                   |   |               |
| Scenario Pricer              |    |                      | s Mortgages 🛛 😡   |   |               |
| Lock                         | B  |                      |                   |   |               |
| Lock Extension               |    | Compliance Deta      | alls              |   |               |
| Unlock Loan                  |    | Closing Cannot Occ   | ur Until          |   |               |
| Investor Lock                | 0  | 09/01/2022           |                   |   |               |
| Flood Hazard                 |    |                      |                   |   | Last Disclose |
| Processing                   | ₽  | Annual Percentage    | Rate (APR)        |   | 6 211         |
| MI Screen                    |    |                      |                   |   |               |
| Title Request                | ₽  | Total Prepaid Finar  | nce Charges (PFC) |   | \$1,544.9     |
| Appraisal Request            | 0  | Finance Charge       |                   |   | \$203,462.0   |
| Engagement Letter<br>Request |    | Amount Financed      |                   |   | \$168,505.0   |
| Hazard Insurance<br>Request  | 0  | Total of Payments    | 0                 |   | \$371,967.0   |
| U/W Transmittal              | 0  | Total interest Perce | ent (TIP)         |   | 118.7569      |
| U/W Conditions/Decision      | 0  | V                    |                   |   |               |
| Commitment Letter            |    | ☐ Mortgage Ins       | surance           |   |               |
| Denial/Withdrawn Letter      |    |                      |                   |   |               |

Step 5: Make sure that these fields pulled over from your order. If not, please fill in.

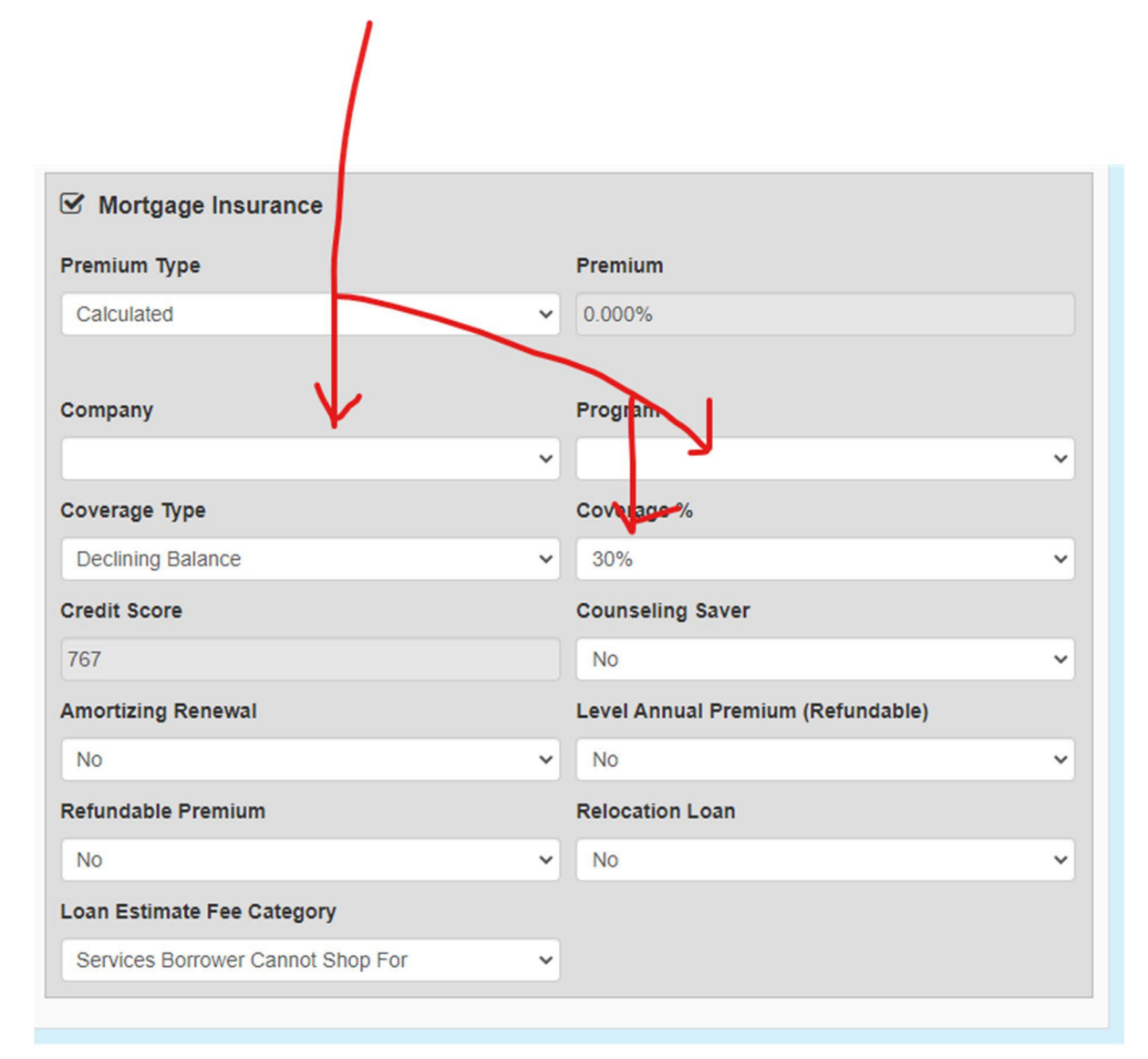

#### Step 6: Make sure to go to your Lock Screen.

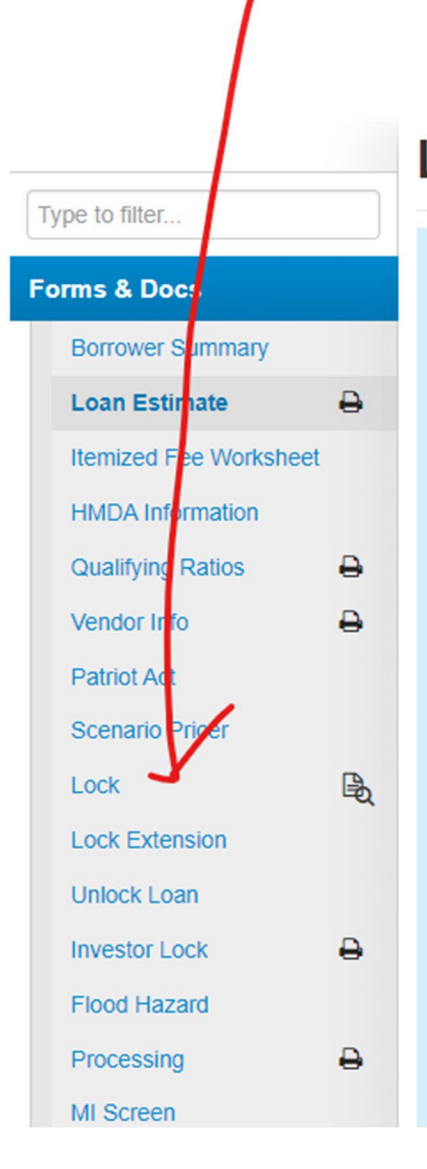

# Loan Estimate

| Loan Estimate               | Fees          |
|-----------------------------|---------------|
| Creditor                    | I             |
| FLANAGAN STATE BANK         |               |
| Redisclosure Information    |               |
| Date of Loan Estimate       | I             |
| 09/12/2022                  |               |
| Disclosure Delivery Method  | I             |
|                             | ~             |
| Initial Disclosure (Disclos | ed 8/24/2022) |
| Date of Loan Estimate       | I             |
| 08/24/2022                  |               |
| Disclosure Delivery Method  | I             |
| E-disclosure                | ~             |
|                             |               |

| Property Information        |                           |          |                                 |            |
|-----------------------------|---------------------------|----------|---------------------------------|------------|
| Address Number              | Address Street            |          | Address Unit                    | t          |
| 1860                        | Felknor Rd                |          |                                 |            |
| Property Address (Comb      | bined)                    |          |                                 |            |
| 1860 Felknor Rd             |                           |          |                                 |            |
| City                        |                           | Sta      | ite                             |            |
| MITCHELL                    |                           | IN       |                                 |            |
| County                      |                           | Zip      | Zip Ext                         |            |
| LAWRENCE                    |                           | 47       | 146                             |            |
| Property Type               | Occupano                  | у Туре   | Rural HUD Repo                  |            |
| Single Family Detached      | Primary Re                | esidence | No No                           |            |
| Units Sto                   | ries Warrantab            | le 💧     | New Construction                |            |
| 1 unit(s) 1                 |                           | \<br>\   | No                              |            |
| Loan Information            |                           |          |                                 |            |
| Base Loan Amount 1st M      | Itg * Amort/Maturity Term | Pu       | pose of Loan                    |            |
| \$170,050.00                | 360/360                   | Pu       | rchase                          |            |
| Financed PMI/MIP/VAFF       | Escrow Waiver             | Pu       | rpost of Refinance              |            |
| \$0.00                      | No                        |          |                                 |            |
| Loan Amount 1st Mtg *       | Escrow Waiver Type        | Do       | с Туре                          |            |
| \$170,050.00                |                           | Fu       | Documentation                   |            |
| Loan Amount 2nd Mtg *       | HELOC Piggyback           | Bu       | ydown Buydown Plan C            | ontributor |
| \$0.00                      | No                        | No       |                                 |            |
| Undrawn HELOC               | Estimated Closing Date 1  |          |                                 |            |
| \$0.00                      | 9/30/2022                 |          |                                 |            |
| Purchase Price              | LTV                       | Int      | erest Only Interest Only Period |            |
| \$179,000.00                | 95.000%                   | No       |                                 |            |
| Appraised Value             | CLTV                      | MI       | MI Coverage LI                  | PMI        |
| \$180,000.00                | 95.000%                   | Ye       | s 🗳 N                           | 0          |
| Cash Out                    | HCLTV                     | Se       | ller Contributions              |            |
| \$0.00                      | 95.000%                   | No       |                                 |            |
| DTI                         | Originator Compensation   |          |                                 |            |
| 34.279%                     |                           |          |                                 |            |
| * new or existing , 1 mm/do | i/yyyy                    |          |                                 |            |

## Step 7: Make sure your lock is confirmed with the correct MI Coverage.

Step 8: Make sure the MI populates to the Loan Estimate Fee Tab. You may have to recalculate if it is not, to trigger the fee to show up.

## Loan Estimate

| Loan Estimate                                                                                                    | Fees                                                                                 |                                                          |                                                 |                          |
|----------------------------------------------------------------------------------------------------|--------------------------------------------------------------------------------------|----------------------------------------------------------|-------------------------------------------------|--------------------------|
| Fee View Tolerance View Aud                                                                                                    | it View                                                                              |                                                          |                                                 | s                        |
| The Disclose button is disabled. E<br>and delivery method. For the Loan<br>Disclosure these fields are on the                                                                                | Before you can mark this lo<br>n Estimate, these fields are<br>Important Dates page. | oan disclosed you must pro<br>e on the Loan Estimate tai | ovide the disclosure date<br>b. For the Closing |                          |
| Origination Charges                                                                                                    |                                                                                      |                                                          | \$1,308.82                                      | 2                        |
| Fee Name                                                                                                    | Current                                                                              | Paid By F                                                | Paid To Details                                 |                          |
| Discount Points                                                                                                    | \$409.82 🖉 E                                                                         | Borrower 🗸 Lend                                          | ier 👻 <table-cell> 🛇</table-cell>               |                          |
|                                                                                                    |                                                                                      |                                                          |                                                 |                          |
| Initial Escrow Payment a                                                                                                    | t Closing                                                                            |                                                          |                                                 | \$760.29                 |
| Initial Escrow Payment a<br>Fee Name                                                                                                    | t Closing<br>Current                                                                 | Paid By                                                  | Paid To                                         | \$760.29<br>Details      |
| Initial Escrow Payment a<br>Fee Name<br>County Taxes<br>0 Month(s) @ \$/Month)                                                                                                    | t Closing<br>Curent<br>\$0.00                                                        | Paid By                                                  | Paid To<br>Lender V                             | \$760.29<br>Details      |
| Initial Escrow Payment a<br>Fee Name<br>County Taxes<br>0 Month(s) @ \$/Month)<br>Homeowners Insurance<br>3 Month(s) @ \$205.91/Month)                                                       | t Closing<br>Curent<br>50.00                                                         | Paid By   Borrower   Borrower   Borrower                 | Paid To<br>Lender 🗸<br>Lender 🗸                 | \$760.29<br>Details<br>© |
| Initial Escrow Payment at<br>Fee Name<br>County Taxes<br>0 Month(s) @ \$/Month)<br>Homeowners Insurance<br>3 Month(s) @ \$205.91/Month)<br>Mortgage Insurance<br>1 Month(s) @ \$32.59/Month) | t Closing<br>Curent<br>\$0.00<br>\$617.77                                            | Paid By<br>Borrower V<br>Borrower V<br>Borrower V        | Paid To<br>Lender 	<<br>Lender 	<               | \$760.29<br>Details<br>♥ |